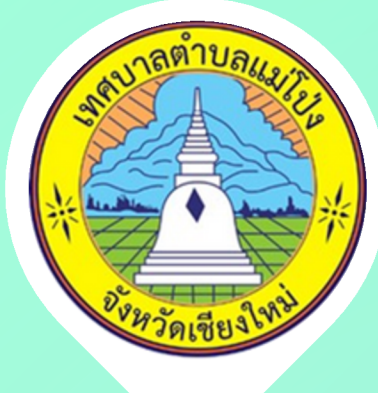

# <mark>ເກศບາລຕຳບລແມ່ໄປ່</mark>ນ ວົຣ່ີດາຣໃช້**ນ**ານ

ระบบการให้บริการผ่านช่องทางออนไลน์

**E-Service** 

ระบบบริการประชาชน ออนไลน์ (e-Service)

แจ้งช่อมไฟฟ้าสาธารณะ

บาลฯ

ร้องเรียนทุจริต

ร้องเรียน / ร้องทุกข์

รับฟังความคิดเห็นของ

ขอรับบริการต่างๆ จากเทศ

# ขั้นตอการขอรับบริการออนไลน์ E-Service

 $\hat{\mathbf{x}}$ 

เป็นการให้บริการออนไลน์ที่เทศบาลตำบลแม่โป่ง ได้จัดทำขึ้น เพื่ออำนวยความสะดวก และเพิ่มประสิทธิภาพการบริการ ของเทศบาลตำบลแม่โป่งให้แก่ประชาชนผู้ใช้บริหาร

้ผู้มีความประสงค์จะขอรับบริการสามารถขอรับบริการ ที่เว็บไชด์ เทศบาลตำบลแม่โป่ง โดยเลือกเมนูที่ต้องการ ขอรับบริหาร และกรอกรายละเอียดในแบบฟอร์ม

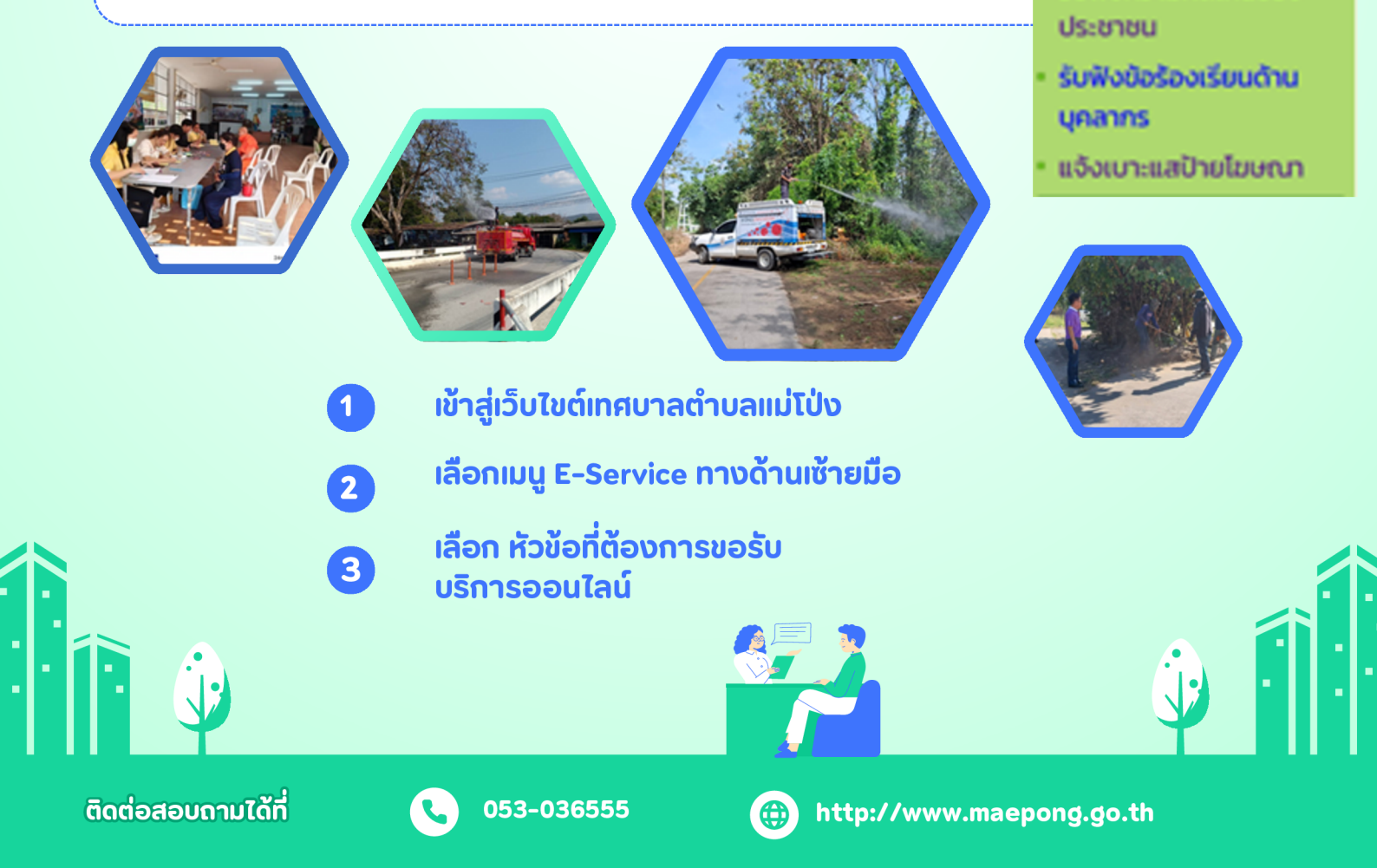

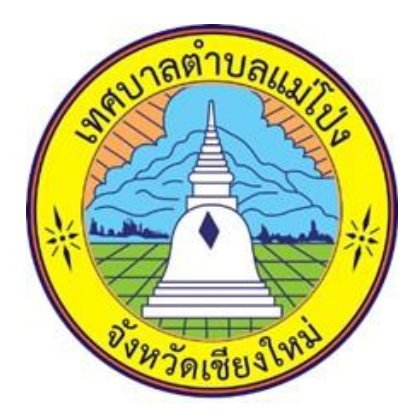

# <u>วิธีการใช้งาน</u>

# ระบบการให้บริการผ่านช่างทางออนไลน์

## E-Service

# เทศบาลตำบลแม่โป่ง

# อำเภอดอยสะเก็ด จังหวัดเชียงใหม่

### ขั้นตอนการขอรับบริการออนไลน์ E-Service

เป็นการให้บริการออนไลน์ที่เทศบาลตำบลแม่โป่งได้จัดทำขึ้น เพื่ออำนวยความ สะดวกและเพิ่มประสิทธิภาพการบริการเทศบาลตำบลแม่โป่ง ให้แก่ประชาชน ผู้ใช้บริการ

ผู้มีความประสงค์จะขอรับบริการ สามารถขอรับบริการได้ที่เว็บไซต์ เทศบาล ตำบลแม่โป่ง โดยเลือกเมนูที่ต้องการขอรับบริการ และกรอกรายละเอียดลงใน แบบฟอร์ม โดยมีขั้นตอน ดังนี้

 ๑. เปิดโปรแกรม Brower พิมพ์ชื่อหน่วยงาน หรือ URL เข้าสู่เว็บไซต์เทศบาลตำบล แม่โป่ง <u>http://www.maepong.go.th/</u> กด Enter จะปรากฎหน้าหลักของ เว็บไซต์

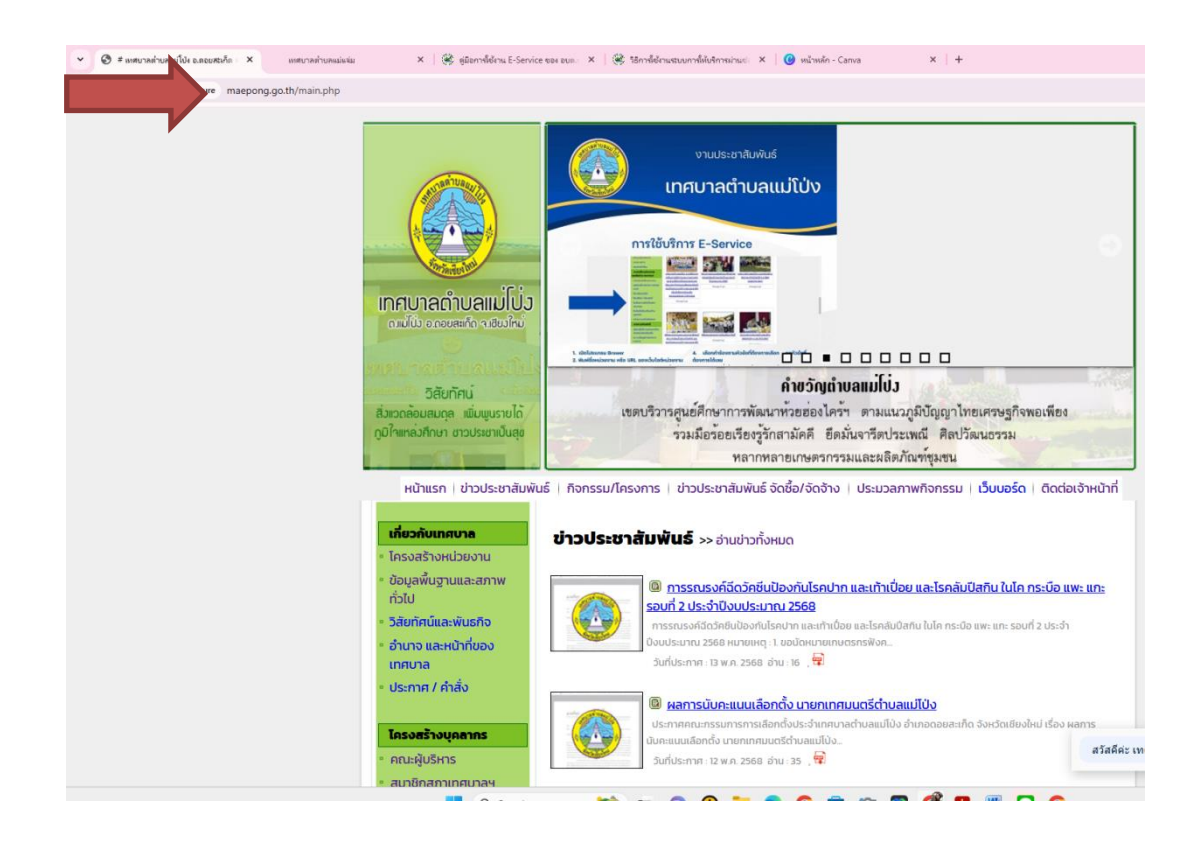

๒. สังเกต Banner บริการประชาชนออนไลน์ E-Service จะอยู่บริเวณแถวด้านซ้ายของ เว็บไซต์

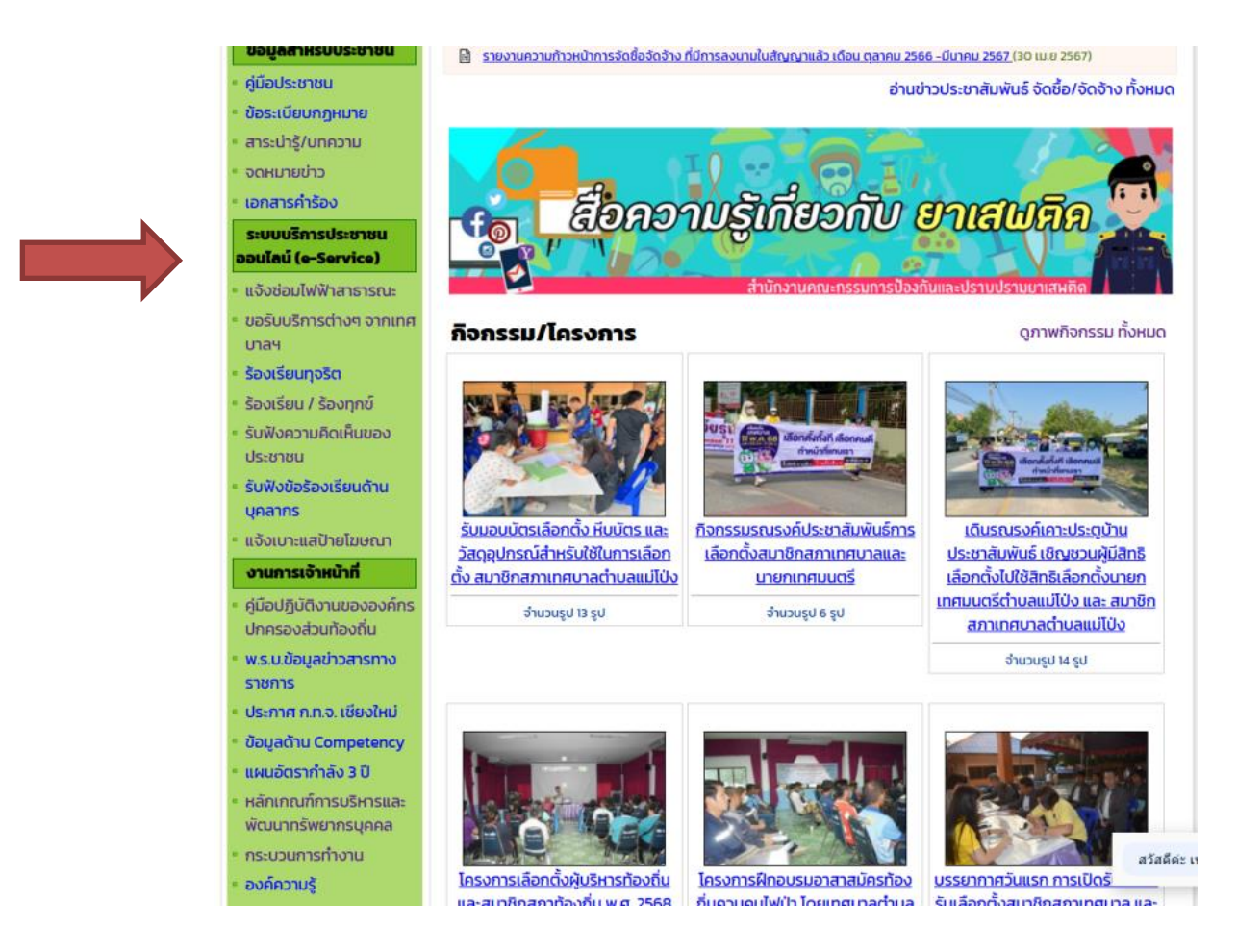

### ๓. เลือกหัวข้อคำร้องที่ต้องขอรับบริการ

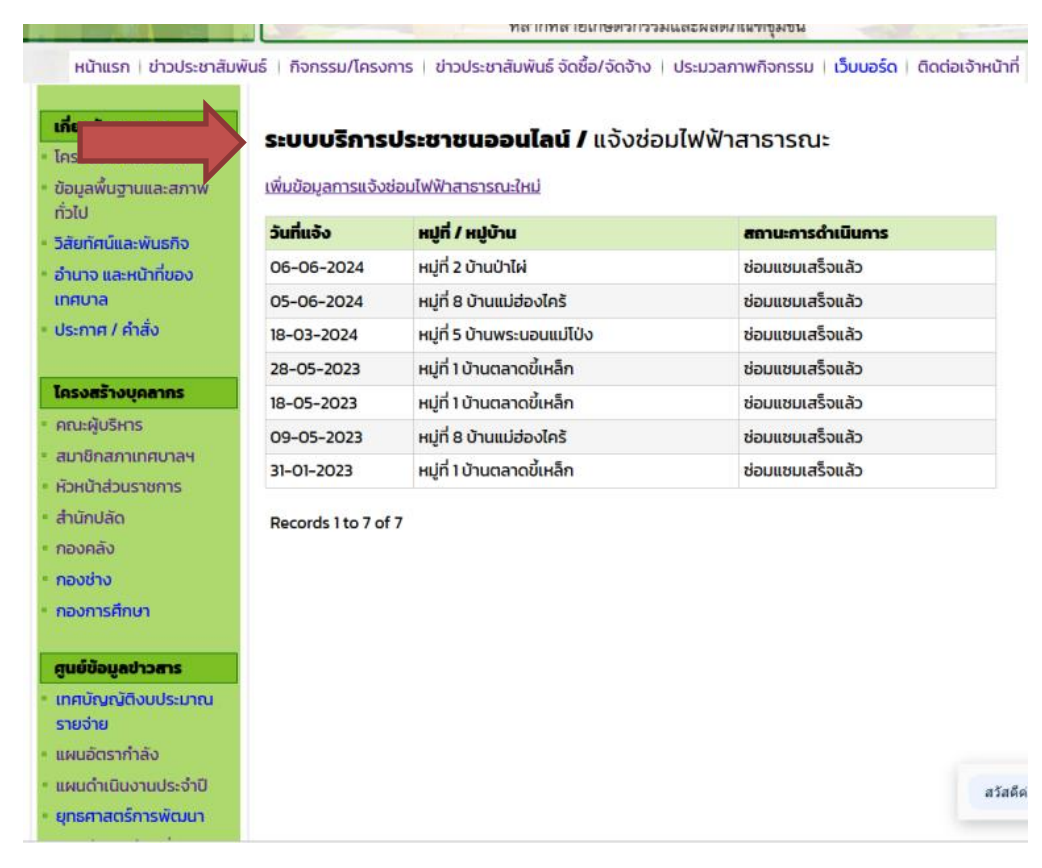

#### ตัวอย่างการกรอกแบบฟอร์มการแจ้งซ่อมไฟฟ้าสาธารณะ

http://www.maepong.go.th/main.php?cid=sete

| หน้าแรก   ข่าวประชาสัมเ                                               | พันธ์   กิจกรรม/โครงการ   ข่าวเ                                                                                                  | ประชาสัมพันธ์ จัดชื้อ/จัดจ้าง   ประมวลภาพกิจกรรม   <mark>เว็บบอร์ด</mark>   ติด | ต่อเจ้าหน้า |  |
|-----------------------------------------------------------------------|----------------------------------------------------------------------------------------------------|---------------------------------------------------------------------------------|-------------|--|
| เกี่ยวกับเทศบาล                                                       |                                                                                                    |                                                                                 |             |  |
| <ul> <li>โครงสร้างหน่วยงาน</li> </ul>                                 | ระบบบริการประชาชนออนไลน์ / <u>แจ้งซอมไฟฟ้าสาธารณะ</u><br>วันที่แจ้ง : 21-05-2025<br>IP Address : 49.49.28.132<br>ข้อมูลผู้แจ้ง : |                                                                                 |             |  |
| <ul> <li>ข้อมูลพื้นฐานและสภาพ<br/>ทั่วไป</li> </ul>                   |                                                                                                    |                                                                                 |             |  |
| <ul> <li>วิสัยทัศน์และพันธกิจ</li> <li>อำเภอ และหน้าที่ของ</li> </ul> |                                                                                                    |                                                                                 |             |  |
| เทศบาล                                                                | ชื่อ-นามสกุล ผู้แจ้ง :                                                                                                    |                                                                                 |             |  |
| <ul> <li>ประกาศ / ค่ำสั่ง</li> </ul>                                  | เลขบัตรประจำตัวประชาชน :                                                                                                    | *                                                                               |             |  |
|                                                                       | เบอร์โทรศัพท์ติดต่อกลับ :                                                                                                    |                                                                                 |             |  |
| โครงสร้างบุคลากร                                                      | E-mail HSo Line ID :                                                                                                    |                                                                                 |             |  |
| * คณะผู้บริหาร                                                        | ที่อยู่:                                                                                                    |                                                                                 |             |  |
| <ul> <li>สมาชิกสภาเทศบาลฯ</li> </ul>                                  | จังหวัด :                                                                                                    | เนียงไหม่                                                                       |             |  |
| <ul> <li>สำนักปลัด</li> </ul>                                         | ข้อมลรายละเอียดสถานที่/                                                                                                    | ตำแหน่ง                                                                         |             |  |
| • กองคลัง                                                             | หม่ที่/หม่บ้าน :                                                                                                    | Please Select                                                                   |             |  |
| - กองการศึกษา                                                         | หมายเลขเสาไฟฟ้า :                                                                                                    |                                                                                 |             |  |
|                                                                       |                                                                                                    |                                                                                 |             |  |
| ศูนย์ข้อมูลข่าวสาร                                                    | สถานที่ จดสังเกต :                                                                                                    |                                                                                 |             |  |
| • เทศบัญญัติงบประมาณ                                                  |                                                                                                    | *                                                                               |             |  |
| รายจาย                                                                | รปจุดที่ต้องการซ่อมไฟฟ้า                                                                                                    |                                                                                 |             |  |
| <ul> <li>แผนดำเนิยงานประจำปี</li> </ul>                               | สาธารณะ :                                                                                                    | Choose File No file chosen                                                      |             |  |
| - ยุทธศาสตร์การพัฒนา                                                  |                                                                                                    |                                                                                 |             |  |
| <ul> <li>แผนพัฒนาท้องถิ่น</li> </ul>                                  | (* กรุณากรอกข้อมูลให้ครบถ้วน เพื่อประโยชน์ต่อการให้บริการจากเทศบาลฯ)                                                             |                                                                                 |             |  |
| <ul> <li>แผนพัฒนาท้องถิ่น 3 ปี</li> </ul>                             |                                                                                                    | ส่งข้อมูลการแจ้งข่อม                                                            | สวัส        |  |
| <ul> <li>แผนพัฒนาท้องถิ่น 4 ปี</li> </ul>                             |                                                                                                    |                                                                                 |             |  |

### ตัวอย่างการกรอกแบบฟอร์มรับเรื่องร้องเรียน ร้องทุกข์ http://www.maepong.go.th/main.php?cid=apaddnew

| en urinu                                | The second second                                                                                        |  |
|-----------------------------------------|----------------------------------------------------------------------------------------------------|--|
| รายจาย                                  |                                                                                                    |  |
| - แพนอกรากาสง                           | ท่านสามารถแจ้งเรื่องร้องเรียน/ร้องทุกข์ ถึงเทศบาลฯ ไปถึงหน่วยงาน/กอง ต่างๆ ของเทศบาลฯ                    |  |
|                                         | ทางเวบเซตเดยกรอกขอมูลเนพอรมดานลางนเหครบถวน                                                               |  |
| - ยุกษาสตรกรพบนา                        |                                                                                                    |  |
| - แผนพัฒนาวิจัจจอื่น 2 ปี               | * กรุณากรอกข้อมูลที่จำเป็นให้ครบถ้วน                                                                     |  |
| - แผนพัฒนาอัจจอื่น 4 ปี                 |                                                                                                    |  |
| - แพนพรมนาทองกัน 4 0                    | ชื่อ - นามสกุล :                                                                                         |  |
| - การป้องกับการกอธิต                    | เลขที่บัตรประจำตัวประชาชน :                                                                              |  |
| - แผนปฏิมัติการจัดซื้อจัด               | เบอร์ไทรศัพท์:                                                                                           |  |
| จ้าง                                    | E-mail:                                                                                                  |  |
| - งานภาษี                               | nosi.                                                                                                    |  |
| <ul> <li>แผนบริหารจัดการความ</li> </ul> | 100:                                                                                                    |  |
| เสียง                                   |                                                                                                    |  |
| รายงานต่าง ๆ                            |                                                                                                    |  |
| - รายงานทางการเงิน                      | ถึงหน่วยงาน/กอง :   oUW [ - เลือกหน่วยงาน/กอง - 🗙 ] *                                                    |  |
| <ul> <li>รายงานติดตามผลแผน</li> </ul>   | หัวข้อเรื่องร้องเรียน/ร้องทุกข์ : 🛛 - เลือกหัวข้อเรื่องร้องเรียน/ร้องทุกข์ - 🗸 *                         |  |
| พัฒนาและประเมินผลแผน                    | เรื่องร้องเรียน/ร้องทกข์ :                                                                               |  |
| wuu 1                                   | รายละเอียด                                                                                               |  |
| - ขอมูลสถาการเอบรการ                    | Siddleder .                                                                                              |  |
| - สรุปผลดำเมินงานประจำปี                |                                                                                                    |  |
| = รายงานผลการบริษายนละ                  |                                                                                                    |  |
| พัฒนาทรัพยากรบุคคล                      | ท่านสามารถแนบไฟล์รูปภาพได้ 3 ไฟล์ เป็นไฟล์ นามสกุล *.jpeg , *.jpg เท่านั้น <mark>ขนาดไม่เกิน 3 MB</mark> |  |
| ประจำปี                                 | แบบไฟล์รูป 1: Choose File No file chosen                                                                 |  |
| ข้อมูลสำหรับประชาชน                     | ILUUIWasu 2 : Choose File No file chosen                                                                 |  |
| - คู่มือประชาชน                         | uuulwásul 3. Choose File No file chosen                                                                  |  |
| • ข้อระเบียบกฎหมาย                      |                                                                                                    |  |
| <ul> <li>สาระน่ารู้/บทความ</li> </ul>   | a:                                                                                                    |  |
|                                         | UxaoR <- กรอกตัวเลขให้ถูกต้อง                                                                            |  |

### ตัวอย่างการกรอกแบบฟอร์มรับเรื่องร้องเรียน ร้องทุกข์ http://www.maepong.go.th/main.php?cid=apaddnew

| หน้าแรก   ข่าวประชาว                                                                                                    | สัมพันธ์   กิจกรรม/โครงการ   ข่าวประชาสัมพันธ์ จัดชื้อ/จัดจ้าง   ประมวลภาพกิจกรรม   เว็บบอร์ด   ติดต่อเจ้าหน้าที่                                                                                                    |
|----------------------------------------------------------------------------------------------------|----------------------------------------------------------------------------------------------------|
| <b>เกี่ยวกับเทศบาล</b><br>• โครงสร้างหน่วยงาน                                                                                                    | ระบบบริการประชาชนออนไลน์ / <u>ขอรับบริการต่างๆ จากเทศบาลฯ</u>                                                                                                    |
| <ul> <li>ป้อมูลพื้นฐานและสภาพ<br/>ทั่วไป</li> <li>วิสัยภิสน์และพันธกิจ</li> <li>อำนาจ และหน้าที่ของ<br/>เกศมาล</li> <li>ประกาศ / คำสั่ง</li> </ul> | "ระบบขอรับบริการแบบออนไดน์" เป็นการให้ปริการออนไลน์ที่ทางเทศบาลต่าบลแม่ไปงจัดทำขึ้น<br>เพื่อ อำเมอยความสะดวกและเป็นการเพิ่มประสิทธิภาพการให้บริการทางทางเทศบาลฯ ให้แก่ประชาชนใน<br>เขตพื้นที่เทศบาลต่าบลแม่ไปง<br>ผู้ที่มีความประสงค์จะขอรับบริการ สามารถแจ้งความประสงค์โดยกรอกข้อมูลและรายละเอียดต่างๆ<br>ตามแบบฟอร์มที่ทางเทศบาลฯ ได้จัดทำขึ้นโดยมีขึ้นตอนดังนี้<br>1. กรอกข้อมูลให้กระเงาะนั้นช่องกับนี้สับลักษณ์ *<br>2. เมื่อกรอกข้อมูลครบแล้ว หรือมีไฟล์แนบ สำหรับการพิจารณาประกอบการอนุมัติของผู้บริหาร |
| <mark>โครงสร้างบุคลากร</mark><br>• คณะผู้บริหาร<br>• สมาชิกสภาเทศบาลฯ                                                                              | คลิกแนบไฟล์ตามขนาดที่ระบุ แล้วคลิกกี่ปุ่ม <b>" ส่งคำร้องขอรับการบริการ "</b><br>3. เจ้าหน้าที่จะทำการตรวจสอบข้อมูลการขอรับบริการและเสนอต่อผู้บริหารพิจารณา อนุมัติ/ไม่<br>อนุมัติ<br>4. เมื่อผู้บริหารพิจารณาแล้ว เจ้าหน้าที่จะทำการแจ้งผลการพิจารณาให้ท่านกราบ ผ่านทางช่องทางที่<br>ส่วนใช้ค. นโลยเร็ตที่ 1.5 แล้วสอบ ความจะมีบริการตรงความสาวนักน์ค.5 ส่วนเขาตี้เลื่อเจ้าจะส่วนใน                                                                                                    |
| <ul> <li>หวะหมาสวนราชการ</li> <li>สำนักปลัด</li> <li>กองคลัง</li> <li>กองค้ง</li> </ul>                                                            | วันที่ขอรับบริการ : 21-05-2025                                                                                                    |
| <ul> <li>กองการศึกษา<br/>ศูนย์ข้อมูลข่าวสาร</li> </ul>                                                                                             | IP Address : 49.49.28.132<br>กรุณากรอกข้อมูลในช่องเครื่องหนาย " ให้ครบท้วนเพื่อประโยชน์ต่อการติดต่อของเจ้าหน้าที่และการขอรับบริการจากทางเทศบาลฯ                                                                                                    |
| <ul> <li>เทศบัณญัติจบประมาณ<br/>รายร่าย</li> <li>แผนอัตุรากัลัง</li> <li>แผนด้านในงานประจำปี</li> </ul>                                            | ชื่อ-นามสกุล: *                                                                                                    |
| และนำแสมงานของงาง<br>• ยุทธศาสตร์การพัฒนา<br>• แผนพัฒนาท้องที่น<br>• แผนพัฒนาท้องที่น 3 ปี                                                         | IŠov vošumsušans: Piezes Select v *                                                                                                    |
| - แผนพัฒนาก้องถิ่ม 4 ปี<br>- แผนพัฒนาก้องถิ่ม 4 ปี                                                                                                 | Search 💫 🗆 🗭 🎯 🐂 😋 🎯 📷 🔯 🕨 🖓 🥐                                                                                                    |

### ตัวอย่างการกรอกแบบฟอร์ม การทุจริต http://www.maepong.go.th/main.php?cid=copadd

| * กองการศกษา                                                  | ทางทุงริต ทรุณาทรอกขอมูลของทานเหตุกตอง เพอเบนขอมูลเมการตรวจสอบของเทคมาลฯ ทงน ขอมูลของ<br>ถูกปกปิดเป็นความลับ |                                                                              |  |
|---------------------------------------------------------------|----------------------------------------------------------------------------------------------------|------------------------------------------------------------------------------|--|
| สมร์น้อมสาวอสาร                                               |                                                                                                    |                                                                              |  |
| . เกตเรือเอโต้อนประเภอเ                                       | ขั้นตอน                                                                                                    |                                                                              |  |
| รายจ่าย                                                       | 1. ผู้แจ้ง/ผู้กล่าวหา/ผู้ร้องเรียน กรอกข้                                                                    | อมูลตามแบบฟอร์มด้านล่าง ให้ครบถ้วนตามเครื่องหมาย * ระบุ แ้ล้วคลิกที่ปุ่      |  |
| <ul> <li>แผนอัตรากำลัง</li> </ul>                             | "ตกลง"                                                                                                    |                                                                              |  |
| แผนดำเนินงานประจำปี                                           | 2. ตรวจสอบใน E-mail ที่ ผู้แจ้ง/ผู้กล่า                                                                      | วหา/ผู้ร้องเรียน ได้กรอกไว้เพื่อเป็นการพิสูจน์ตัวตน และยืนยันข้อมูลที่แจ้งลิ |  |
| <ul> <li>ยุทธศาสตร์การพัฒนา</li> </ul>                        | ครง<br>3 เจ้าหน้าที่ ที่เกี่ยวข้องของเทศบาลต่ำ                                                               | นลแปโป่ง ทำการตราจสอบข้อบลและนำเสนอต่อผับริหาร โดยข้อบลของ ผั                |  |
| <ul> <li>แผนพัฒนาท้องถิ่น</li> </ul>                          | แจ้ง/ผู้กล่าวหา/ผู้ร้องเรียน จะถูกปกปิด                                                                      | าเป็นความลับ                                                                 |  |
| <ul> <li>แผนพัฒนาท้องถิ่น 3 ปี</li> </ul>                     |                                                                                                    |                                                                              |  |
| <ul> <li>แผนพัฒนาท้องถิ่น 4 ปี</li> </ul>                     | น่อมมูล                                                                                                    | พูแงง/พูกสาวหา/พูรองเรยน ( <sup>*</sup> ง แบน)                               |  |
| <ul> <li>คู่มือปฏิบัติงาน</li> </ul>                          | ชอ - นามสกุล :                                                                                               | *                                                                            |  |
| <ul> <li>การป้องกันการทุจริต</li> </ul>                       | เลขที่บัตรประจำตัวประชน :                                                                                    | *                                                                            |  |
| <ul> <li>แผนปฏิบัติการจัดซื้อจัด</li> </ul>                   |                                                                                                    |                                                                              |  |
| ຈ້ານ                                                          | ที่อยู่ :                                                                                                    |                                                                              |  |
| • งานภาษี                                                     |                                                                                                    |                                                                              |  |
| • แผนบริหารจัดการความ                                         | E-mail:                                                                                                    | ·*                                                                           |  |
| เสียง                                                         | หมายเลขโทรศัพท์ :                                                                                            |                                                                              |  |
| รายงานต่าง ๆ                                                  |                                                                                                    |                                                                              |  |
| • รายงานทางการเงิน                                            | ขอมูลผูถูกกลาวหา/ถูกรองเรยน                                                                                  |                                                                              |  |
| • รายงานติดตามผลแผน                                           | ชื่อ - นามสกุล :                                                                                             | *                                                                            |  |
| พัฒนาและประเมินผลแผง                                          | น้ำแหน่ง :                                                                                                   | *                                                                            |  |
| ະ ນ້ອມເລສຄິຕິຄວະໃຫ້ມຣິດວຣ                                     |                                                                                                    |                                                                              |  |
| • สราโผลการจัดชื่อ/จัดจ้า                                     | รายละเอียด :                                                                                                 |                                                                              |  |
| . สราไผลดำเนินงานประจำม                                       |                                                                                                    | *                                                                            |  |
| <ul> <li>รายงานผลการบริหารแล<br/>พัฒนากรัพยากรบคอล</li> </ul> | ะ<br>เอกสาร/ไฟล์ ประกอบ (ถ้ามี) :                                                                            | Choose File No file chosen                                                   |  |
| ประจำปี                                                       |                                                                                                    | ou retrieve to the Coole, parties apply there a                              |  |
| ข้อมูลสำหรับประชาชน                                           | กรุณากรอกข้อมูล เพื่อยืนยันตัว                                                                               | r0Ugv                                                                        |  |

ตัวอย่างการกรอกแบบฟอร์ม การรับฟังความคิดเห็นของประชาชน http://www.maepong.go.th/main.php?cid=opinionadd

|                                                                                                    | • ศณะพูบรหาร                                                                                                    | าามคิดเห็นของประชาชน                              |                                                                                                    |  |
|----------------------------------------------------------------------------------------------------|----------------------------------------------------------------------------------------------------|---------------------------------------------------|----------------------------------------------------------------------------------------------------|--|
|                                                                                                    | <ul> <li>สมาชิกสภาเทคบาลฯ</li> <li>ผ้วยน้อร่อมรองรองร</li> </ul>                                                                                                    | สมายกลา เมาะอาจาา วิจังเอาาวามวานแทนของจิจังจางใน |                                                                                                    |  |
|                                                                                                    | <ul> <li>หวหนาสวบราชการ</li> <li>สำนักปลัด ด้วยเทศบาลต่าบลแม่ไป่ง เปิดช่องกางออนไลน์ สำหรับรับฟังความคิดเห็นของประชาชนทั่วไป จี<br/><ul> <li>กองคลัง</li> <li>ร่วมแสดงความคิดเห็นในด้านต่างๆ โดยกรอกข้อมูลให้ครบท้วนตามแบบฟอร์มที่กำหนด และจำเป็น เพื่<br/><ul> <li>กองช่าง</li> <li>สอบภายหลังและตาม พรบ.คอมพิวเตอร์ พ.ศ. 2560</li> <li>กองการศึกษา</li> <li>ดวันไปนังมายายสองความคิดเป็นทั้งแนด</li> </ul> </li> </ul></li></ul> |                                                   | งออนไลน์ สำหรับรับฟังความคิดเห็นของประชาชนทั่วไป จึงขอเชิณท่าเ<br>งกข้อมูลให้ครบถ้วนตามแบบฟอร์มที่กำหนด และจำเป็น เพื่อเป็นการตร<br>ศ. 2560<br>พนด |  |
|                                                                                                    | ศูนย์ข้อมูลข่าวสาร                                                                                                    | กลับไปยังหน้ารายการแสดงความคิดเห็นทั้งหมด         |                                                                                                    |  |
|                                                                                                    | <ul> <li>เทศบัญญัติงบประมาณ</li> </ul>                                                                                                    | แบบพอรมเ                                          | สดงความคิดเห็นของบระชาชน (*จำเบน)                                                                                                    |  |
|                                                                                                    | รายจ่าย                                                                                                    | นี้อาเมษาสอง นับเสอ เออจเบลือเป็น                 | ·                                                                                                    |  |
|                                                                                                    | <ul> <li>แผนอำเมินงานประจำปี</li> </ul>                                                                                                    | ออ-น เมลกุล พูและเงความคะแหน :                    | -                                                                                                    |  |
|                                                                                                    | <ul> <li>ยุทธศาสตร์การพัฒนา</li> </ul>                                                                                                    | เบอร์โทรศัพท์ :                                   |                                                                                                    |  |
|                                                                                                    | <ul> <li>แผนพัฒนาท้องถิ่น</li> </ul>                                                                                                    | E-mail :                                          | *                                                                                                    |  |
|                                                                                                    | <ul> <li>แผนพัฒนาท้องถิ่น 3 ปี</li> <li>แผนพัฒนาท้องถิ่น 4 ปี</li> <li>คู่มือปฏิบัติงาน</li> <li>กรป้องกับการกรริต</li> </ul>                                                                                                    | รายละเอียด :                                      |                                                                                                    |  |
|                                                                                                    | <ul> <li>แผนปฏิบัติการจัดซื้อจัด<br/>จ้าง</li> </ul>                                                                                                    | ไฟล์เอกสาร ประกอบ (ถ้ามี) :                       | Choose File No file chosen<br>ขนาดไฟล์ไม่เกิน 5 MB (*.doc,*.pdf, *.jpg, *.BMP )                                                                    |  |
|                                                                                                    | <ul> <li>งานภาษี</li> <li>แผบบริหารจัดการความ<br/>เสี่ยง</li> </ul>                                                                                                    | กรุณากรอกข้อมูล เพื่อยืนยันตัวตน :                | RKmnj                                                                                                    |  |
| รายงานทางการเงิน<br>รายงานติดตามผลแผน<br>พัฒนาและประเมินผลแผน<br>พัฒนา<br>• ป้อมลสติตีการใช้บริการ |                                                                                                    |                                                   | ตกลง ยกเล็ก สวั                                                                                                    |  |

ตัวอย่างการกรอกแบบฟอร์ม การรับฟังความคิดเห็นของประชาชน http://www.maepong.go.th/main.php?cid=opinionadd

| C A Not secure maepong.go.th/main | n.php?cid=opinion_ps_add                         |                                                                                                    |                                                |
|-----------------------------------|--------------------------------------------------|----------------------------------------------------------------------------------------------------|------------------------------------------------|
|                                   | * คณะผู้บริหาร                                   |                                                                                                    |                                                |
|                                   | • สมาชิกสภาเทศบาลฯ                               | ของทาง เนการรบพง ขอรองเรยนดานบุคลากร                                                                                                    |                                                |
|                                   | <ul> <li>หัวหน้าส่วนราชการ</li> </ul>            |                                                                                                    |                                                |
|                                   | <ul> <li>สำนักปลัด</li> </ul>                    | ด้วยเทศบาลตำบลแม่โป่ง เปิดช่องทางออนไลน์ สำหรับรับฟังข้อร้องเรียนด้านบุคลากรของเทศบาลตำบลแม่                                                                                                    |                                                |
|                                   | - กองคลัง                                        | ไป่ง จึงขอเชิญท่านกรอกข้อมูลให้ครบถ้วนตามแบบฟอร์มที่กำหนด และจำเป็น (*) เพื่อเป็นการตรวจสอบภายหลังแ                                                                                                    | a                                              |
|                                   | - กองช่าง                                        | ตาม พรม.คอมพวเตอร พ.ศ. 2560                                                                                                    |                                                |
|                                   | ะ กองการศึกษา                                    |                                                                                                    |                                                |
|                                   |                                                  | กลับไปยังหน้าแสดงเรื่องร้องเรียนทั้งหมด                                                                                                    |                                                |
|                                   | ศูนยขอมูลชาวสาร                                  | แบบฟอร์มแสดงความคิดเห็นของประชาชน (*จำเป็น)                                                                                                    |                                                |
|                                   | <ul> <li>เทศบณณฑตงบบระมาณ<br/>รายจ่าย</li> </ul> | เรื่องที่ร้องเรียน : * ไม่เกิน 200 ตัวอักษร                                                                                                    |                                                |
|                                   | <ul> <li>แผนอัตรากำลัง</li> </ul>                | ชื่อ-นามสกุล ผู้แสดงความคิดเห็น :                                                                                                    |                                                |
|                                   | <ul> <li>แผนดำเนินงานประจำปี</li> </ul>          | เบอร์โทรศัพท์ :                                                                                                    |                                                |
|                                   | <ul> <li>ยุทธศาสตร์การพัฒนา</li> </ul>           |                                                                                                    |                                                |
|                                   | <ul> <li>แผนพัฒนาท้องถิ่น</li> </ul>             | E-mail:                                                                                                    |                                                |
|                                   | <ul> <li>แผนพัฒนาท้องถิ่น 3 ปี</li> </ul>        |                                                                                                    |                                                |
|                                   | <ul> <li>แผนพัฒนาท้องถิ่น 4 ปี</li> </ul>        | รายละเอียด :                                                                                                    |                                                |
|                                   | <ul> <li>คู่มือปฏิบัติงาน</li> </ul>             |                                                                                                    |                                                |
|                                   | <ul> <li>การป้องกันการทุจริต</li> </ul>          |                                                                                                    |                                                |
|                                   | <ul> <li>แผนปฏิบัติการจัดชื้อจัด</li> </ul>      | ไฟล์เอกสาร ประกอบ (ถ้ามี) : Choose File No file chosen                                                                                                    |                                                |
|                                   | ວາວ                                              | ou nuwaturnu 5 Mb ( .u No me chosen pg,bMP )                                                                                                    |                                                |
|                                   | • งานภาษ                                         |                                                                                                    |                                                |
|                                   | <ul> <li>แผนบรหารจดการความ<br/>เสี่ยง</li> </ul> | กรุณากรอกข้อมูล เพื่อยืนยันตัวตน :                                                                                                    |                                                |
|                                   | รายงานต่าง ๆ                                     |                                                                                                    |                                                |
|                                   | • รายงานทางการเงิน                               | (Association of the second of the second of |                                                |
|                                   | <ul> <li>รายงานติดตามผลแผน</li> </ul>            |                                                                                                    |                                                |
|                                   | พัฒนาและประเมินผลแผน                             | siried dhian                                                                                                    |                                                |
|                                   | พัฒนา                                            | สวัส                                                                                                    | เด็ค่ะ เทศบาลต่าบลแม่โป่งยินดีให้บริการค่ะ 🛛 🗙 |
|                                   | <ul> <li>ข้อมูลสถิติการใช้บริการ</li> </ul>      |                                                                                                    |                                                |

ตัวอย่างการกรอกแบบฟอร์ม การแจ้งเบาะแสป้ายโฆษณาหรือสิ่งอื่นใดรุกล้ำฯ http://www.maepong.go.th/main.php?cid=opinionaddboard

| → C ▲ Not secure maepong.go.th/main.php?cid=opinionade                               | fboard                                                                                                    |                                                                                                    | 1 4 4 1 1 1 1 1 1 1 1 1 1 1 1 1 1 1 1 1               |
|--------------------------------------------------------------------------------------|----------------------------------------------------------------------------------------------------|----------------------------------------------------------------------------------------------------|-------------------------------------------------------|
| ะ ประก<br>  โคระ<br>- คณะ<br>- สมา<br>- ควิง<br>- ควิง<br>- ควิง<br>- ควิง<br>- ควิง | าท / คำสง<br>หร้างบุคลากร<br>ผู้บริเทร<br>อิกสาทเกตบาลฯ<br>ป้าส่วนราชการ<br>กมสัก<br>กล้อ<br>ช่าง<br>การศึกษา | สน้ายไมษณาทร์อลิ้มอื่นใดรุกสำทางสาอารณะ<br>สน้อยทางออนไลน์ สำหรับรับแจ้งบาะแสป้ายไขบาท เพื่อดำเนินกา<br>ใณาหรับจิตับชัญหมายเกี่ยวกับป้ายไขบนาบแทงสาธารณะ หรือ<br>ขา โดยกรดกังอุนสำครบรับนาามแบบพอรับที่ทำหนด และจำเป็น เ<br>เวเตอร์ พ.ศ. 2560 | รถามมาตรการ<br>เส่งอันใดที่รุกล้า<br>เพื่อเป็นการตรวจ |
| guá                                                                                  | ข้อมูลข่าวสาร<br>กลับไปยังหนัารายการแสดงข้อ                                                                   | ลทั้งหมด                                                                                                    |                                                       |
| - ភេទ                                                                                | ມັญญัติงบประมาณ                                                                                               | กรุณากรอกข้อมูลลงในฟอร์มรับแจ้ง (*จำเป็น)                                                                                                    |                                                       |
| รายจ                                                                                 | ช่าย<br>หัวข้อ/เรื่อง :                                                                                       | * ไม่เกิน 200 ตัวอัง                                                                                                    | inus                                                  |
| - 1140                                                                               | อัตรากำลัง<br>ชื่อ-มาแสกล ผันอัง                                                                              | · · ·                                                                                                    |                                                       |
| - 1144                                                                               | ดาเนนงานประจาบ ซอง นายนกุน พูแจง.                                                                             |                                                                                                    |                                                       |
| - មុកទ                                                                               | เมืองเกรศารทาง                                                                                                |                                                                                                    |                                                       |
| - 1140                                                                               | พัฒนาก้องถิ่น 3 ปี                                                                                            | •                                                                                                    |                                                       |
| • แหน<br>• คู่มีอ<br>• การเ                                                          | พัฒนาท้องที่น 4 ปี<br>ปฏิบัติงาน รายละเอียด :<br>ป้องกันการทุกริต                                             |                                                                                                    |                                                       |
| - แหน<br>อ้าง<br>• งาน                                                               | ไฟล์เอกสาร ประกอบ (ถ้า                                                                                        | Choose File No file chosen<br>vunciWáluñu 5 MB (*.doc,*.pdf, *.jpg, *.BMP )                                                                                                    |                                                       |
| - แต่เป<br>เสียง                                                                     | บริหารจัดการความ<br>ว<br>กรุณากรอกข้อมูล เพื่อยืน                                                             |                                                                                                    |                                                       |
| טרצ                                                                                  | -                                                                                                    | 的思想是是是是是是                                                                                                    | สวัสดีค่ะ เทศบาลต่าบลแม่โป่งขึ้นดีให้บริการค่ะ ×      |
| * S18                                                                                |                                                                                                    | * (5 ตัวอักษร ไม่เว็นวรรค)                                                                                                    |                                                       |

### <u>คำแนะนำในการกรอกข้อมูล</u>

- ๑. กรอกข้อมูลให้ครอบถ้วน หากมี \*สีแดง แสดงว่าเป็นข้อมูลจำเป็นที่จะต้องกรอก ให้ครบถ้วน
- ๒. เมื่อกรอกข้อมูลครบเรียบร้อย กด "ส่งข้อมูล"
- ๓. เจ้าหน้าที่ได้รับข้อความ และทำการตรวจสอบข้อมูล รายละเอียดผ่านระบบ Google drive พร้อมดำเนินการพิมพ์แบบคำร้องขอรับบริการออนไลน์
- ๔. เพื่อเสนอผู้บริหารเทศบาลตำบลแม่โป่งพิจารณา
- ๕. เมื่อผู้บริหารพิจารณาแล้ว เจ้าหน้าที่จะแจ้งผลการพิจารณาให้ท่านทราบ
   ผ่านช่องทางติดต่อที่ระบุไว้โดยเร็ว พร้อมดำเนินการในส่วนที่เกี่ยวข้องต่อไป